## VSCodium + Plugin installieren

Installiere VSCodium<sup>1)</sup>.

Installiere das SSHFS-Plugin.

- Klicke auf das Baustein Symbol (Plugins) in der linken Leiste
- Gib sshfs ins Suchfeld ein
- Klicke Install, um das Plugin zu installieren
- Öffne das "Command Panel" mit der Tastenkombination STRG+SHIFT+P und gib dort Reload Window ein, um die Erweiterung anzuzeigen<sup>2)</sup>.

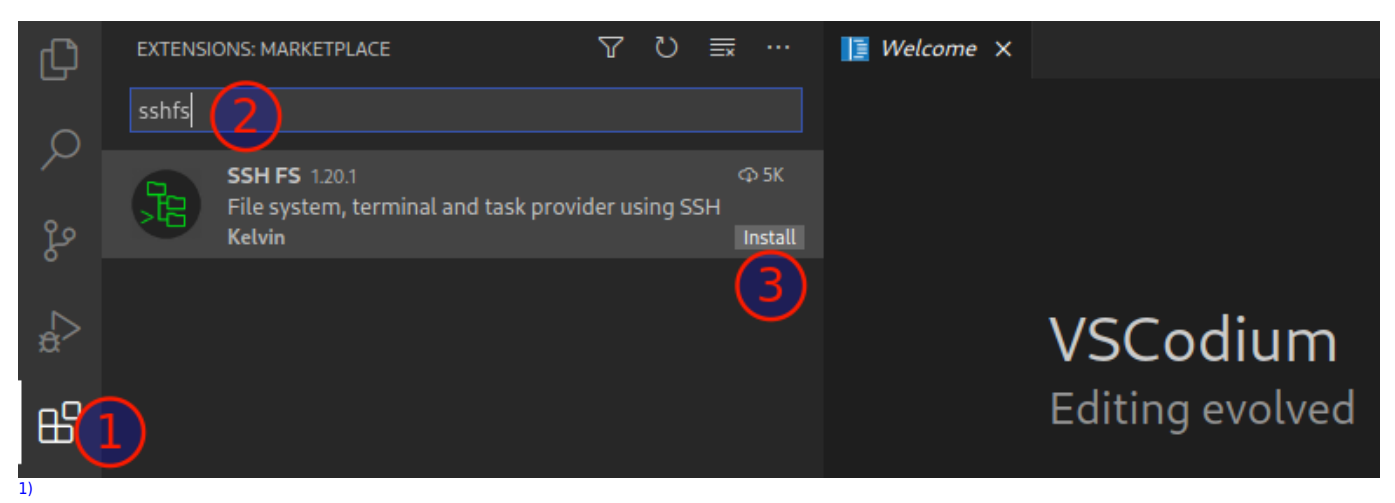

Alternativ kann man natürlich auch die MS Version mit Telemetrie installieren: https://code.visualstudio.com/

Du kannst auch VSCodium neu starten

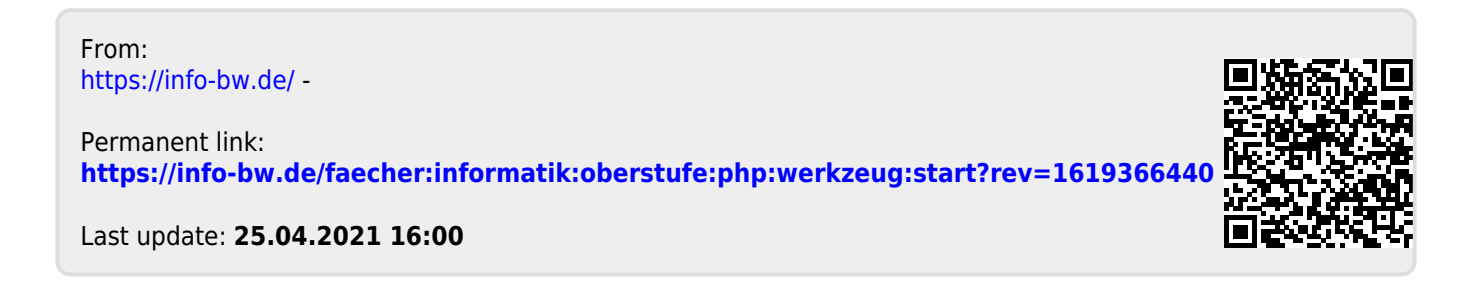